# 3CX inloggegevens opnieuw laten versturen

Deze instructie beschrijft de stappen om het wachtwoord voor het 3CX account opnieuw te laten toesturen.

## Wanneer je nog ingelogd bent op een apparaat

Gebruik dan de knop Credentials opnieuw versturen.

#### **Desktop Applicatie of WebApp:**

Klik op de 3 stipjes ... in het linker menu. Navigeer naar Instellingen > Algemeen Klik op Credentials opnieuw versturen

#### Mobiele APP:

Klik op de 3 streepjes in het menu bovenaan. Klik op Instellingen Klik op Credentials opnieuw versturen

### Wanneer je niet meer bent ingelogd op een 3CX Applicatie:

1. Controlleer of je de e-mail nog in je mailbox hebt.

2. Stuur een e-mail naar de helpdesk om de inloggegevens opnieuw toe te sturen.

Unieke FAQ ID: #4091 Auteur: Laatst bijgewerkt:2022-08-10 00:13